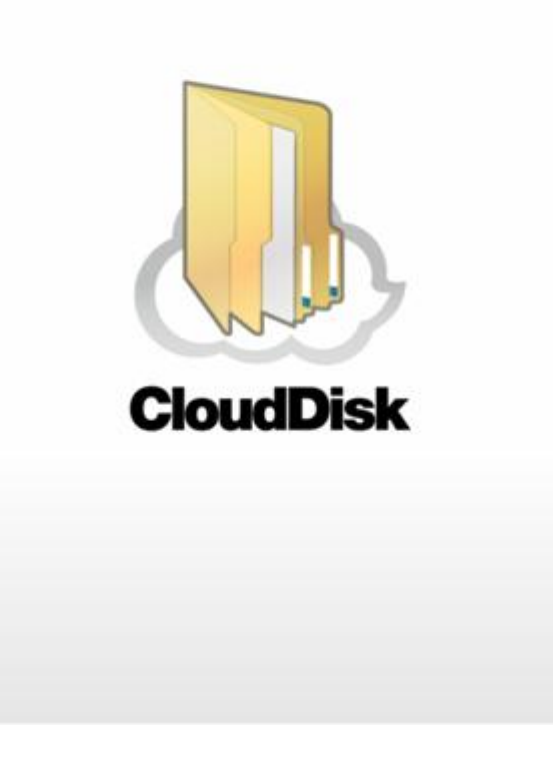

CloudDisk (Android 版) ユーザーガイド

Last update 2013.6.18

Ver.2.0.0

■CloudDisk とは

インターネット上(クラウド)に大切なデータを保存することが出来る便利なアプリケーション(オンラ インストレージ)です。

■本資料について

CloudDisk サービスは、マイナーバージョンアップ等もあるため、実際のクライアントと本資料に差分が発生する場合があります。

■更新履歴

| 日付        | Version | 更新内容                                        | 備考             |
|-----------|---------|---------------------------------------------|----------------|
|           | 1.0.0   | 初版作成                                        |                |
| 2013.6.14 | 2.0.0   | 全体体裁修正 注意書きの追記                              | Android v1.0.2 |
|           |         | 4.3「ファイルの添付」を削除 (Android 端末ビューワーアプリ機能であるため) |                |
|           |         | 15 仕様に関してのご注意事項追記                           |                |

■目次

| 1.                                                                                                    | CloudDisk (Android 版)のインストール方法                                                                                                    | . 4                                                      |
|----------------------------------------------------------------------------------------------------|----------------------------------------------------------------------------------------------------|----------------------------------------------------------|
| 2.                                                                                                    | 対応環境/機能一覧                                                                                                    | . 4                                                      |
| 3.                                                                                                    | アカウント設定                                                                                                    | . 7                                                      |
| 4.                                                                                                    | ファイルのアップロードとダウンロード                                                                                                    | . 8                                                      |
| 4.1.                                                                                                    | ファイルのアップロード                                                                                                    | 8                                                        |
| 4.2.                                                                                                    | ファイルのダウンロード                                                                                                    | .10                                                      |
| 5.                                                                                                    | ごみ箱                                                                                                    | 12                                                       |
| 5.1.                                                                                                    | ファイルを削除する                                                                                                    | .12                                                      |
| 5.2.                                                                                                    | ファイルを復元する                                                                                                    | .13                                                      |
| 5.3.                                                                                                    | ファイルを完全に削除する                                                                                                    | .14                                                      |
|                                                                                                    |                                                                                                    |                                                          |
| 6.                                                                                                    | 操作履歴の確認                                                                                                    | 15                                                       |
| 6.<br>7.                                                                                                    | 操作履歴の確認アクセスチケットの作成(フォルダ/ファイルの公開)                                                                                                    | 15<br>16                                                 |
| <b>6.</b><br><b>7.</b><br>7.1.                                                                                                    | 操作履歴の確認<br>アクセスチケットの作成(フォルダ/ファイルの公開)                                                                                                    | 15<br>16<br>.16                                          |
| <b>6.</b><br><b>7.</b><br>7.1.<br>7.2.                                                                                             | 操作履歴の確認<br>アクセスチケットの作成(フォルダ/ファイルの公開)<br>フォルダの公開<br>アクセスチケットの公開フォルダへファイルをアップロード                                                                                    | 15<br>16<br>.16<br>.20                                   |
| <b>6.</b><br><b>7.</b><br>7.1.<br>7.2.<br>7.3.                                                                                     | 操作履歴の確認<br>アクセスチケットの作成(フォルダ/ファイルの公開)<br>フォルダの公開<br>アクセスチケットの公開フォルダへファイルをアップロード<br>公開フォルダからファイルをダウンロード                                                             | 15<br>16<br>.16<br>.20<br>.20                            |
| <ol> <li>6.</li> <li>7.</li> <li>7.1.</li> <li>7.2.</li> <li>7.3.</li> <li>7.4.</li> </ol>                                         | 操作履歴の確認<br>アクセスチケットの作成(フォルダ/ファイルの公開)<br>フォルダの公開<br>アクセスチケットの公開フォルダへファイルをアップロード<br>公開フォルダからファイルをダウンロード<br>ファイルの公開                                                  | 15<br>16<br>.16<br>.20<br>.20<br>.21                     |
| <ol> <li>6.</li> <li>7.</li> <li>7.1.</li> <li>7.2.</li> <li>7.3.</li> <li>7.4.</li> <li>8.</li> </ol>                             | 操作履歴の確認<br>アクセスチケットの作成(フォルダ/ファイルの公開)<br>フォルダの公開<br>アクセスチケットの公開フォルダへファイルをアップロード<br>公開フォルダからファイルをダウンロード<br>ファイルの公開<br>アクセスチケットの管理                                   | 15<br>16<br>.16<br>.20<br>.20<br>.21<br>24               |
| <ol> <li>6.</li> <li>7.</li> <li>7.1.</li> <li>7.2.</li> <li>7.3.</li> <li>7.4.</li> <li>8.</li> <li>8.1.</li> </ol>               | 操作履歴の確認<br>アクセスチケットの作成(フォルダ/ファイルの公開)<br>フォルダの公開<br>アクセスチケットの公開フォルダへファイルをアップロード<br>公開フォルダからファイルをダウンロード<br>ファイルの公開<br>アクセスチケットの管理<br>アクセスチケットを管理する                  | 15<br>16<br>.16<br>.20<br>.20<br>.21<br>24<br>.24        |
| <ol> <li>6.</li> <li>7.</li> <li>7.1.</li> <li>7.2.</li> <li>7.3.</li> <li>7.4.</li> <li>8.</li> <li>8.1.</li> <li>8.2.</li> </ol> | 操作履歴の確認<br>アクセスチケットの作成(フォルダ/ファイルの公開)<br>フォルダの公開<br>アクセスチケットの公開フォルダへファイルをアップロード<br>公開フォルダからファイルをダウンロード<br>ファイルの公開<br>アクセスチケットの管理<br>アクセスチケットを管理する<br>アクセスチケットを編集する | 15<br>16<br>.16<br>.20<br>.20<br>.21<br>24<br>.24<br>.25 |

| 10.          | インスタントアップロード               | 27  |
|--------------|----------------------------|-----|
| 11.          | 更新通知                       | 29  |
| 1 <b>2</b> . | 利用容量の確認                    | 30  |
| 13.          | フォルダの作成                    | 30  |
| 14.          | Sync(同期)                   | 31  |
| 15.1         | 同期機能の設定について                | 31  |
| 15.2         | 同期機能の設定方法                  | .31 |
| 15.3         | Sync フォルダを開く               | .32 |
| 15.4         | Cloud Disk 上の Sync フォルダを開く | .33 |
| 15.5         | ローカル側 Sync フォルダと同期する       | .34 |
| 15.          | 仕様に関してのご注意事項               | 35  |

## 1. CloudDisk(Android 版)のインストール方法

CloudDisk (Android 版)は Googlle Play からインストールすることが出来ます。 Googlle Play から、「CloudDisk」を検索しインストールしてください。

※参考 PC ページ

https://play.google.com/store/apps/details?id=com.freebit.CloudDisk#?t=W251bGwsMSwxLDIxMi wiY29tLmZyZWViaXQuY2xvdWRkaXNrII0.

#### 2. 対応環境/機能一覧

Android OS 2.2 以降

| ファイルのアップロードとダウンロード | CloudDisk 上にファイルをアップロード、またはローカル<br>(端末側)にダウンロードします。                                                                      |
|--------------------|----------------------------------------------------------------------------------------------------|
| ごみ箱                | 不要なファイルやフォルダをごみ箱に入れることが出来<br>ます。<br>ごみ箱から元に戻すことも出来ます。<br>ごみ箱から削除するとデータは完全に削除されます。                                        |
| 操作履歴の確認            | どのような方法でファイルを操作したか履歴を確認出来<br>ます。                                                                                         |
| アクセスチケットの作成        | ファイルやフォルダを公開する URL を発行します。<br>パスワード、ダウンロード上限回数、有効期限を<br>設定出来ます。<br>※作成は可能ですが、Android からアクセスチケットを閲<br>覧することはできません(今後対応予定) |
| アクセスチケットの管理        | 公開したファイルやフォルダを一覧表示します。<br>パスワード、ダウンロード回数の上限、有効期限を<br>再設定出来ます。<br>※作成は可能ですが、Android からアクセスチケットを閲<br>覧することはできません(今後対応予定)   |
| ショートカットの作成         | 任意のフォルダへのショートカットを<br>作成することが出来ます。                                                                                        |
| インスタントアップロード       | 端末のカメラで撮影したファイルを、自動で Cloud Disk 上<br>にアップロードすることが出来ます。                                                                   |
| 更新通知               | 他のクライアントやWebUIからCloud Diskの内容を<br>変更した場合、その旨を通知します。                                                                      |
| 利用容量の確認            | Cloud Diskの現在の使用容量を確認出来ます。                                                                                               |
| 新規ファイル/フォルダの作成     | Cloud Disk 上に新規ファイル(テキスト)やフォルダを作成<br>することが出来ます。                                                                          |
| Sync(同期)           | Cloud Disk の Sync フォルダ と、端末に作成した<br>Sync フォルダとの間で同期を行います。                                                                |

## 3. アカウント設定

初回起動時にアカウント設定を行います。

1.「Cloud Disk」をタップし立ち上げます。

・メールアドレス(アカウント名)
 ・パスワード
 を入力します。

3.更新通知の有無を決めます。

他のクライアントや Web ブラウザーから、Cloud Disk の内容を変更された際、更新通知を受け取る場合はチェックを入れます。

4.「保存」をタップするとログインします。 ログインするとトップ画面が表示されます。

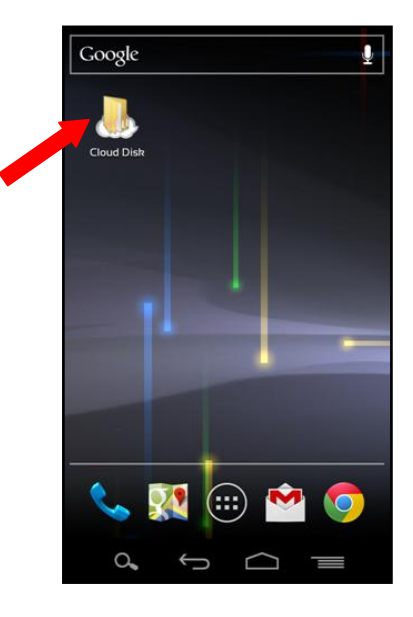

| 6            | B       | Ck   | DUK | dD | <b>)is</b> | k |          |
|--------------|---------|------|-----|----|------------|---|----------|
| CloudDisht@7 | カウントを   | 入力して | 下さい |    |            |   |          |
| メールアドレン      | z:      |      |     |    |            |   | _        |
| test@f       | reebit. | net  |     |    |            |   |          |
| パスワード        |         |      |     |    |            |   | _        |
|              | •••     |      |     |    |            |   |          |
|              | 15      |      |     |    |            |   |          |
| 更新通知         |         |      |     |    |            |   |          |
| 更新通知な        | を受け取    | 3    |     |    |            | ٦ | <b>/</b> |
| 12           | 3 4     | 5    | 6   | 7  | 8          | 9 | 0        |
| @#           | &       | -    | /   | \$ | %          | ( | )        |
| ALT          | ?       | •    | "   | :  | ;          | - | ×        |
| abc          | ],      |      | -   |    |            | · | ₽        |
| 0.           |         | ¢    | ٢   |    |            |   |          |

|                         | _ |
|-------------------------|---|
| CloudDiskのアカウントを入力して下さい |   |
| メールアドレス:                |   |
| test@freebit.net        |   |
| パスワード                   |   |
|                         |   |
|                         | J |
| 更新通知                    |   |
| 面新通知を受け取る               |   |
|                         |   |
|                         |   |
| 保存                      |   |
|                         |   |
|                         |   |
| 1 2 3 4 5 6 7 8 9 0     | ) |
|                         | Π |
| @ # & - / \$ % ( )      |   |
|                         |   |
| ALT ! ? ' " : : _ 🕊     | 1 |
|                         |   |
| abc , the state         |   |
|                         |   |
|                         |   |

## 4. ファイルのアップロードとダウンロード

4.1. ファイルのアップロード ローカル(端末)にあるファイルを、Cloud Disk にアップロードします。

1.トップ画面にある「ファイルの一覧」をタップします。

2.アップロード先のフォルダをタップします。 ここでは「testfolder1」(空フォルダ)とします。

3.画面右上のアイコンをタップします。

4. アップロードするファイルを選択します。 ローカル(端末側)のフォルダが表示されます。

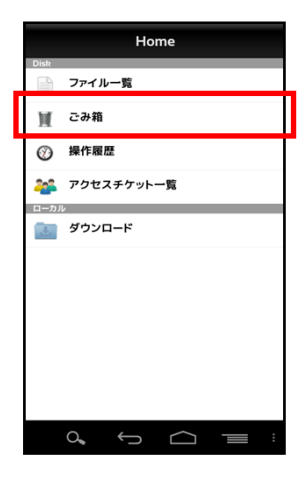

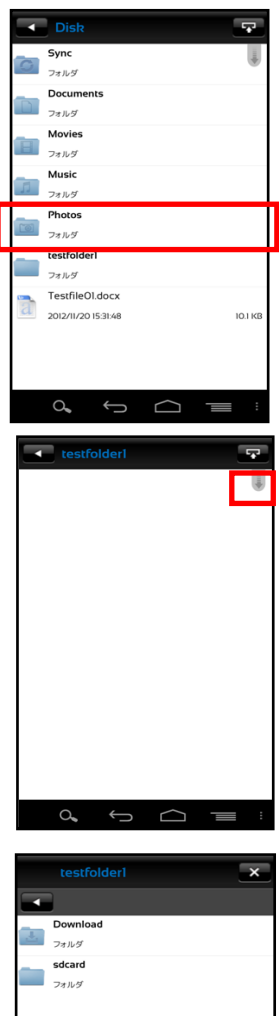

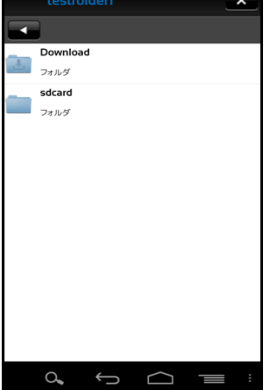

#### 5.ファイルを選択すると、アップロードの確認画面が 表示されます。「OK」をタップします。 ここでは「Testfile01.docx」をアップロードします。

6.アップロードが開始されます。

7.アップロードが完了すると、アップロード先フォルダに ファイルが表示されます。

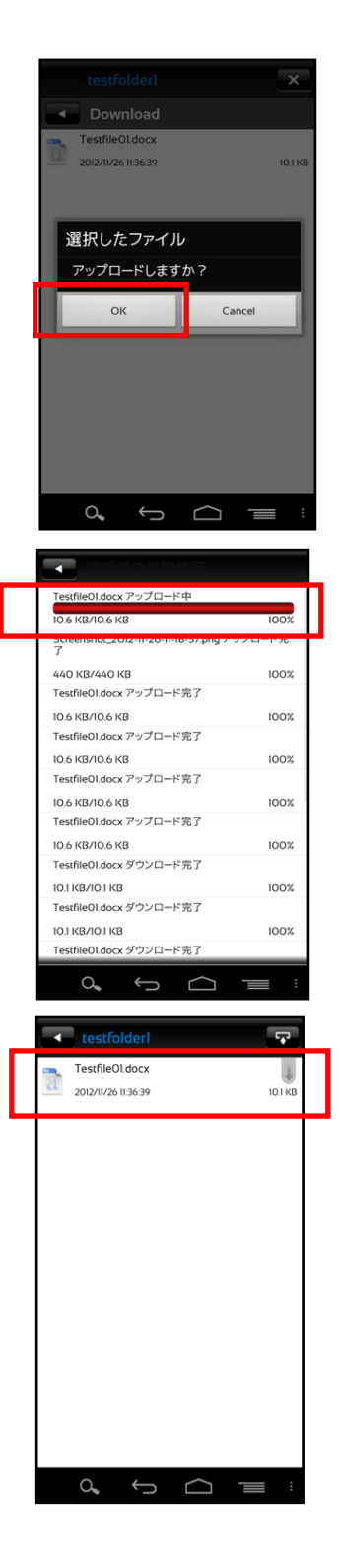

4.2. ファイルのダウンロード

ダウンロードしたファイルは、ローカル(端末)の 「Download」フォルダに保存されます。

1.トップ画面の「ファイル一覧」をタップします。 ダウンロードするファイルをタップします。 ここでは、ファイル一覧にある「Testfolder1.docx」を ダウンロードします。

2.ダウンロード確認画面が表示されます。 「OK」をタップします。

3.ダウンロードが開始されます。

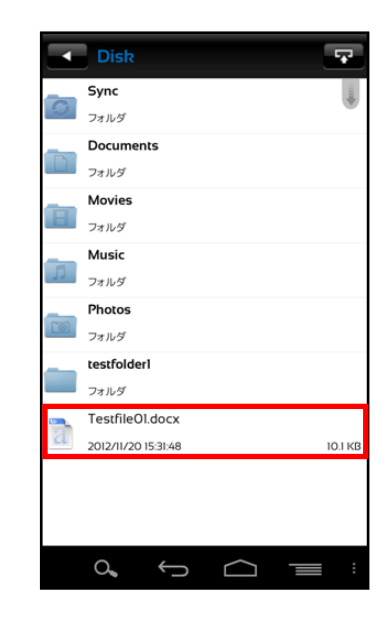

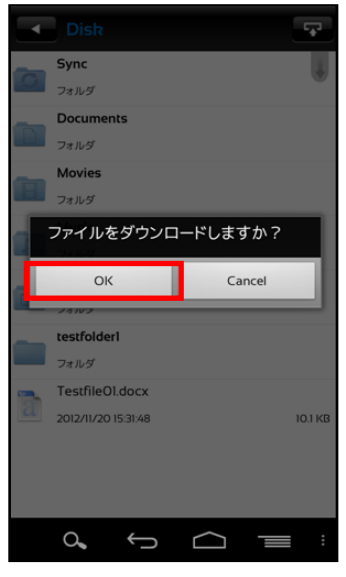

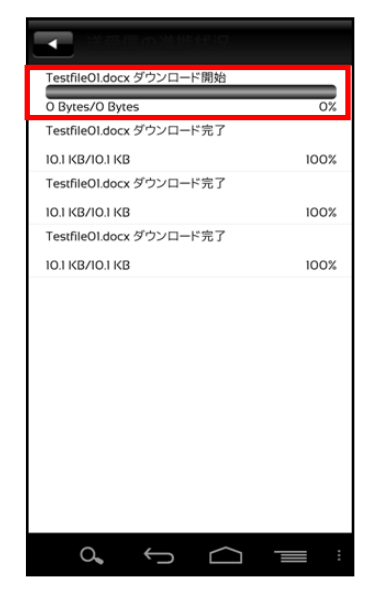

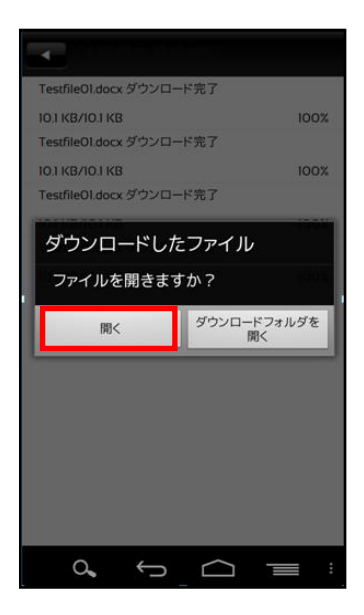

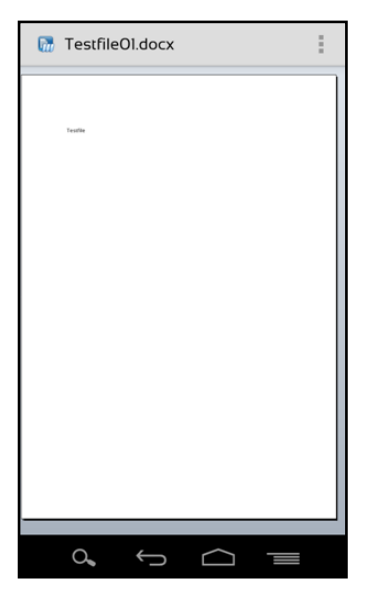

4.ダウンロードが完了後、「開く」をタップすると、ファイルが開きます。
「ダウンロードフォルダを開く」をタップすると
「Download」フォルダを開きます。
ここでは「開く」をタップします。

 ファイルが開きます。
 ※ファイル種別によっては端末に適切なアプリケーション がない場合、正しく表示されない可能性があります。

## 5. ごみ箱

#### 5.1. ファイルを削除する

 Cloud Disk 上のファイルから削除したいファイル名 を長押しします。 操作メニューが表示されたら「削除」をタップします。 ここでは「Testfolder01.docx」を削除します。

2.確認画面が表示されたら「OK」をタップします。

- 3.トップ画面>ファイル一覧>ごみ箱 2 で削除されたファイルが移動されています。
  - ※Cloud Disk からデータは削除されていません。 ごみ箱フォルダの中に保存されている状態となります。 次項の通り、復元することが可能です。

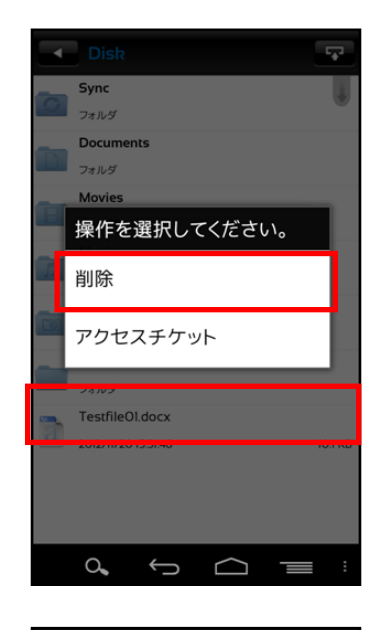

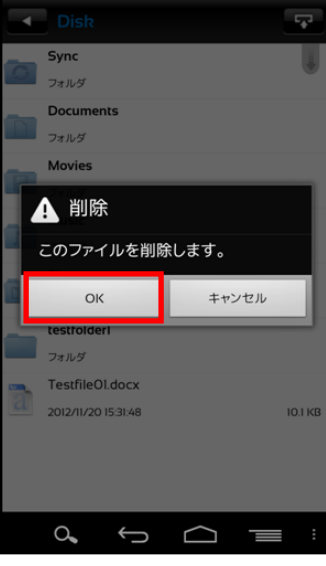

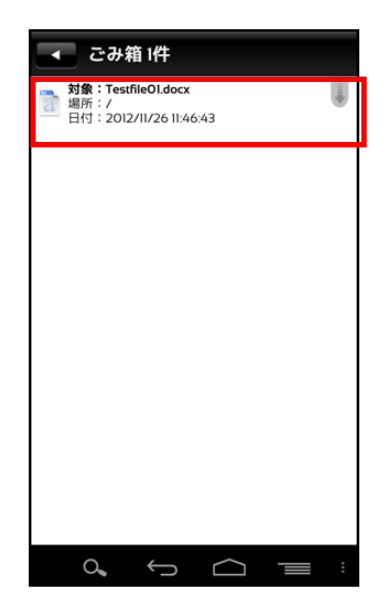

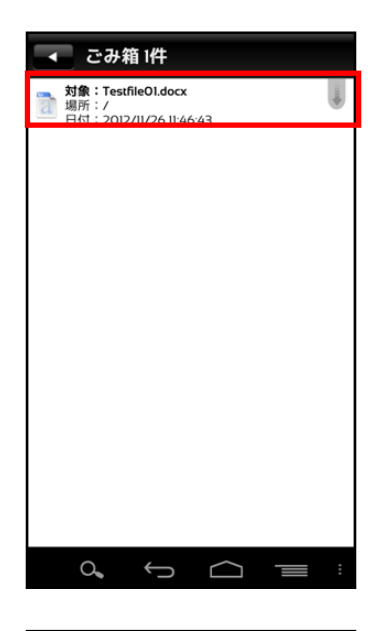

## 

2.操作選択画面が表示されるので「復元」をタップします。 復元したファイルは元の場所に戻ります。

1.ごみ箱にある復元したいファイルを長押しします。

5.2. ファイルを復元する

#### 5.3. ファイルを完全に削除する

Cloud Disk 上からファイルやフォルダを完全に削除します。 完全削除すると復元はできませんので、ご注意下さい。

1.ごみ箱にあるファイル・フォルダを長押しすると 右画面が表示されるので「完全削除」をタップします。

2.確認画面が表示されたら「OK」をタップします。

3.ごみ箱からも削除され、Cloud Disk から完全削除されます。

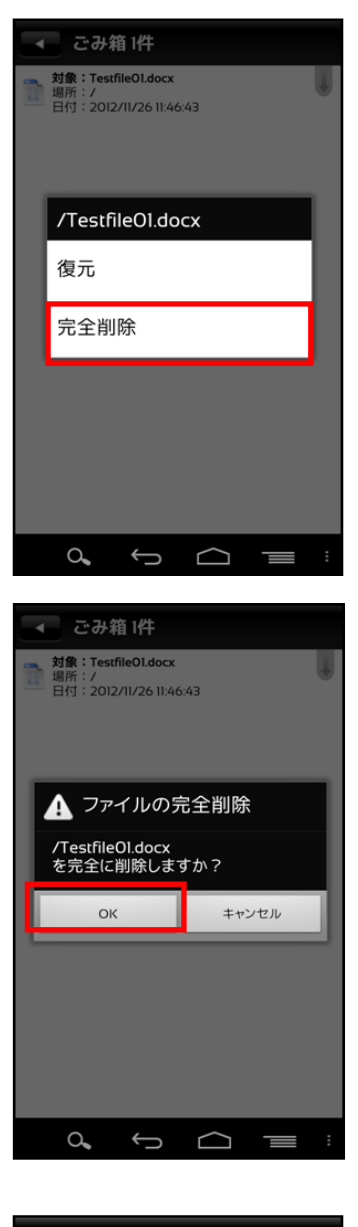

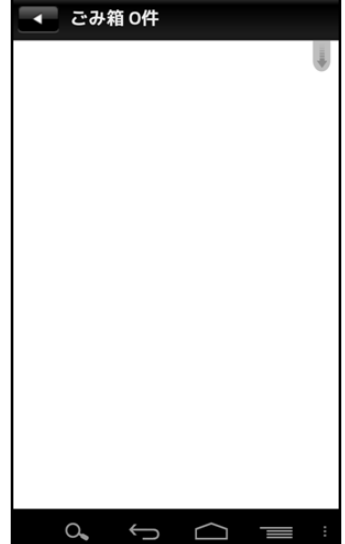

#### 6. 操作履歴の確認

ファイルやフォルダの操作時間、操作内容を確認することが 出来ます。

1.トップ画面の「操作履歴」をタップします。

2.操作履歴が表示されます。 以下の項目を確認することが出来ます。

·対象

操作されたファイルやフォルダ。

·場所

対象が置かれている Cloud Disk 内の配置。 トップ画面は「/(ルート)」と表示されます。

・操作

更新や削除などの操作内容。

・日時

操作が行われた日時。

·操作場所

他の Android 端末などの操作元。

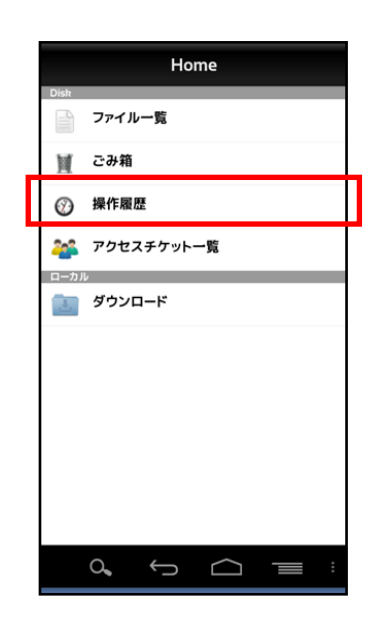

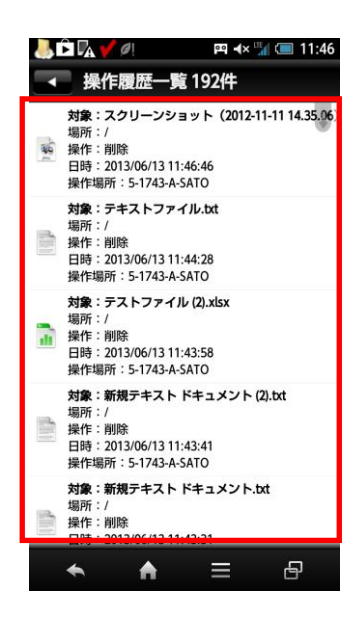

## 7. アクセスチケットの作成(フォルダ/ファイルの公開)

Cloud Disk 上にあるフォルダやファイルを公開する URL(=アクセスチケット)を生成します。 以下の制限を設定することが出来ます。

| 種別   | 概要        | 詳細                    |
|------|-----------|-----------------------|
| フォルダ | アクセス制限    | アップロードのみ許可、ダウンロードのみ許可 |
|      |           | 両方を許可                 |
|      | 期限        | カレンダーで公開を終了する日付を設定    |
|      | パスワード(必須) | URL にパスワードを設定         |
| ファイル | ダウンロード上限数 | 制限なし、1~100 回          |
|      | 期限        | カレンダーで公開を終了する日付を指定    |
|      | パスワード(任意) | URL にパスワードを設定         |

※アクセスチケットの生成や制限の設定は可能ですが、アクセスチケットを Android 標準ブラウザ から閲覧することはできません。(今後対応予定)

アクセスチケット対応ブラウザ

【Windows】Internet Explorer8.0 以上 Firefox v14 以上 GoogleChrome v21 以上

【Mac】Safari v5.1 以上 Firefox v13 以上 GoogleChrome v20 以上

#### 7.1. フォルダの公開

1.公開したいフォルダを長押しします。 ここでは、「testfolder01」を公開します。

2.操作選択画面が表示されます。 「アクセスチケット」をタップします。

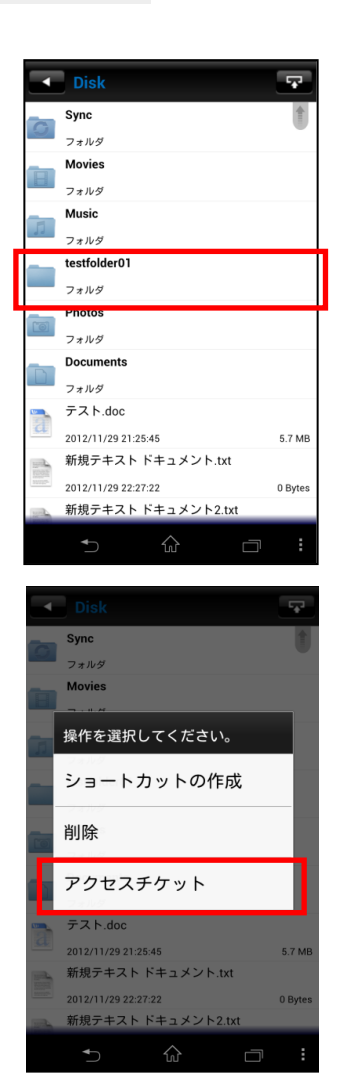

#### 3.「新規にアクセスチケットを発行する場合は こちらをタップして下さい」 をタップします。

4.制限を設定する画面が表示されます。 設定したのち、画面右上の「OK」をタップします。

※フォルダのパスワード設定は必須となります。

5.フォルダが公開されます。 発行されたアクセスチケットは、画面中央に表示されます。 画面左上の矢印ボタンで、ファイル一覧に戻ります。

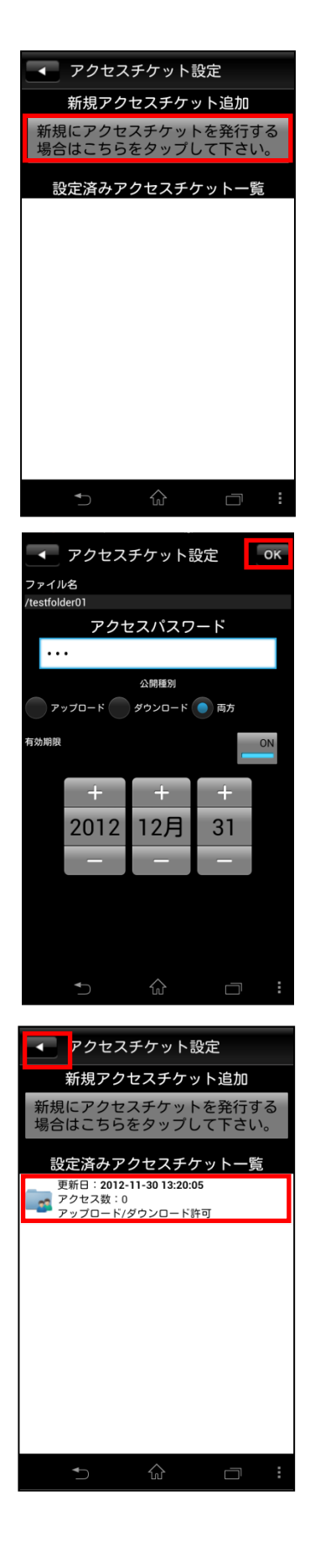

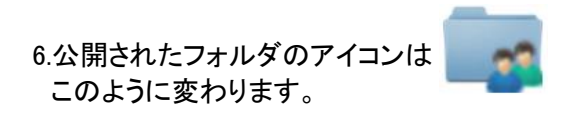

7.生成された URL を表示し、通知します。

公開フォルダを長押しして表示されるメニューの 「アクセスチケット」をタップします。

8.画面中央にあるアクセスチケットをタップします。

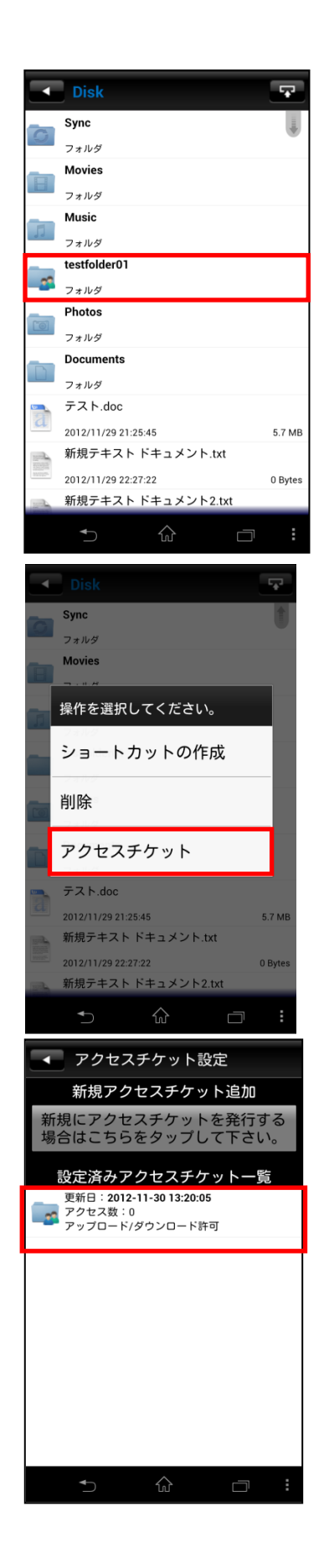

9.URL が表示されます。 「OK」をタップすると、アプリケーション選択欄が表示 されますので適切なアプリケーションを選択します。

※メールアプリケーションを推奨いたします。 (Gmail や通信キャリアのメールアプリケーションなど) メールアプリケーションを選択した場合は、本文に 「以下の URL をクリックしてください <u>https://clou-disk.jp/ticketgate/</u>マクセスチケット識 別子>」 というメッセージが表示された状態となります。

10.Web ブラウザでアクセスチケットとして 発行された URL にアクセスすると右画面が 表示されます。

※対応ブラウザは P17 ご参照

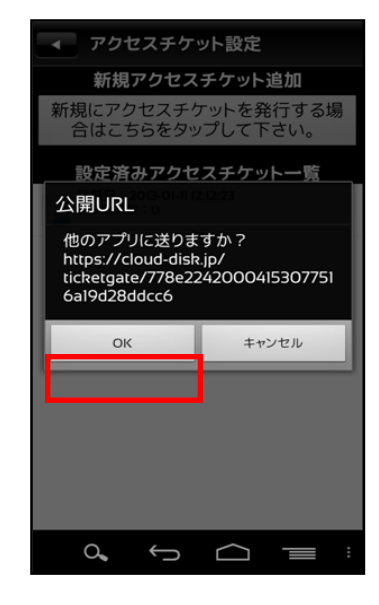

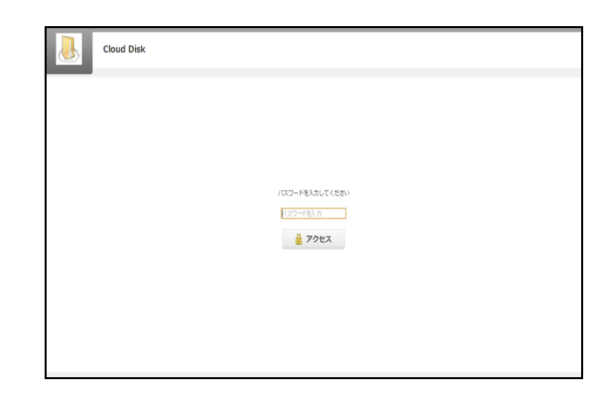

11.パスワードを入力してアクセスすると 右画面になります。 右画面の例はアクセスチケットの設定で アップロード・ダウンロードを許可された 空フォルダです。 新しいフォルダの作成や ファイル/フォルダの削除が出来ます。 

 Contract
 ● 17/20-1\*
 ● 18/27/20\*
 ● 18/27/20\*
 ● 18/27/20\*
 ● 18/27/20\*
 ■ 18/27/20\*
 ■ 18/27/20\*
 ■ 18/27/20\*
 ■ 18/27/20\*
 ■ 18/27/20\*
 ■ 18/27/20\*
 ■ 18/27/20\*
 ■ 18/27/20\*
 ■ 18/27/20\*
 ■ 18/27/20\*
 ■ 18/27/20\*
 ■ 18/27/20\*
 ■ 18/27/20\*
 ■ 18/27/20\*
 ■ 18/27/20\*
 ■ 18/27/20\*
 ■ 18/27/20\*
 ■ 18/27/20\*
 ■ 18/27/20\*
 ■ 18/27/20\*
 ■ 18/27/20\*
 ■ 18/27/20\*
 ■ 18/27/20\*
 ■ 18/27/20\*
 ■ 18/27/20\*
 ■ 18/27/20\*
 ■ 18/27/20\*
 ■ 18/27/20\*
 ■ 18/27/20\*
 ■ 18/27/20\*
 ■ 18/27/20\*
 ■ 18/27/20\*
 ■ 18/27/20\*
 ■ 18/27/20\*
 ■ 18/27/20\*
 ■ 18/27/20\*
 ■ 18/27/20\*
 ■ 18/27/20\*
 ■ 18/27/20\*
 ■ 18/27/20\*
 ■ 18/27/20\*
 ■ 18/27/20\*
 ■ 18/27/20\*
 ■ 18/27/20\*
 ■ 18/27/20\*
 ■ 18/27/20\*
 ■ 18/27/20\*
 ■ 18/27/20\*
 ■ 18/27/20\*
 ■ 18/27/20\*
 ■ 18/27/20\*
 ■ 18/27/20\*
 ■ 18/27/20\*
 ■ 18/27/20\*
 ■ 18/27/20\*
 ■ 18/27/20\*
 ■ 18/27/20\*
 ■ 18/27/20\*
 ■ 18/27/20\*
 ■ 18/27/20\*
 ■ 18/27/20\*
 ■ 18/27/20\*
 ■ 18/27/20\*
 ■ 18/27/20\*
 ■ 18/27/20\*
 ■ 18/27/20\*
 ■ 18/27/20\*
 ■ 18/27/20\*
 ■ 18/27/20\*

12.ファイルが入っているフォルダは 右画面になります。

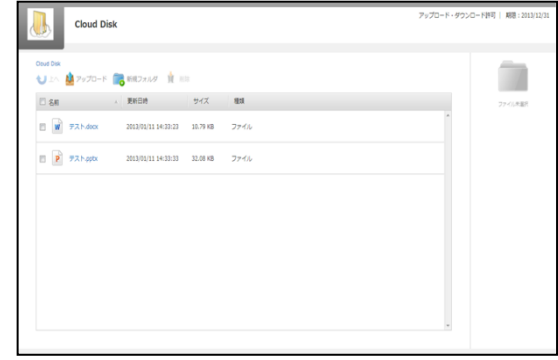

Cloud Disk

#### 7.2. アクセスチケットの公開フォルダへファイルをアップロード

Cloud Disk

Cloud Disk

170-1 🐻 MEZAL

アップロードを開始します。

t

274688

こちらにファイルをドラック&ドロッ アップロードが開始されます。

アップロードが可能なファイル名に意まれ 文字はアルファベット、数字、\_-() です

 2.6
 27/70-F
 1000
 11
 100

 2.6
 27/70-F
 1000
 9/75
 100

 2.6
 27/70-F
 1000
 9/75
 100

 2.6
 27/70-F
 1000
 1000
 1000

 2.6
 27/70-F
 1000
 1000
 1000
 1000

1.画面上部の「アップロード」をクリックします。

- 2.右のウィンドウが表示されます。
   ウィンドウ中央のグレーの部分に
   ファイルをドラッグアンドドロップして
   アップロードします。
  - または、「ファイルを選択」ボタンをクリック し、ファイルを選択してアップロードをする ことも出来ます。
- ※ドラッグアンドドロップによるアップロードは Internet Explorer 9 および Safari5.1 には 対応しておりません。

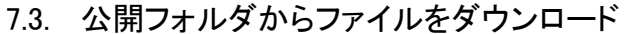

ファイル名をクリックすると 即座にダウンロードが始まります。

もしくは、ファイル名の左側にある チェックボックスにチェックを入れると 画面右側にファイルの詳細と ダウンロードボタンが表示されますので そちらをクリックします。

チェックボックスでファイルを複数選択して 一括ダウンロードすることも出来ます。

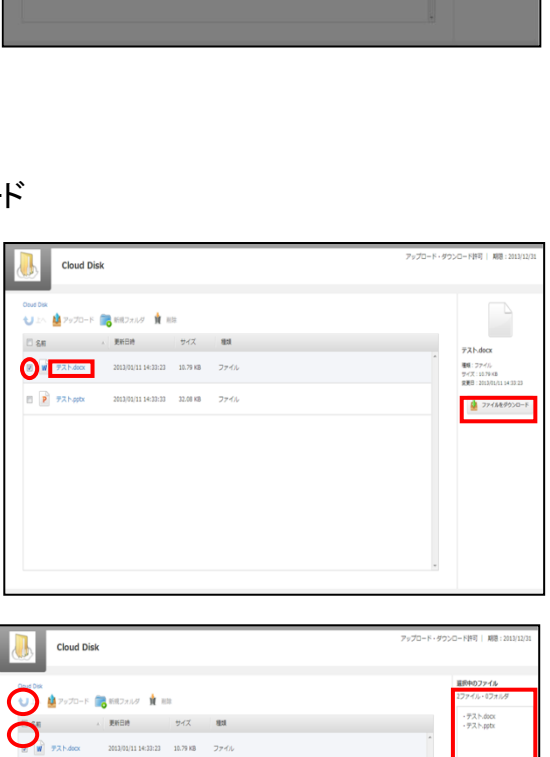

[19] | 期限:20

図 P デスト.pptx 2013/03/11 14:33:33 32.08 KB ファイル

#### 7.4. ファイルの公開

1.公開したいファイルを長押しします。 ここでは「Testfile02.docx」を公開します。

2.操作選択画面が表示されます。 「アクセスチケット」をタップします。

3.「新規にアクセスチケットを発行する場合は 「こちらをタップして下さい」をタップします。

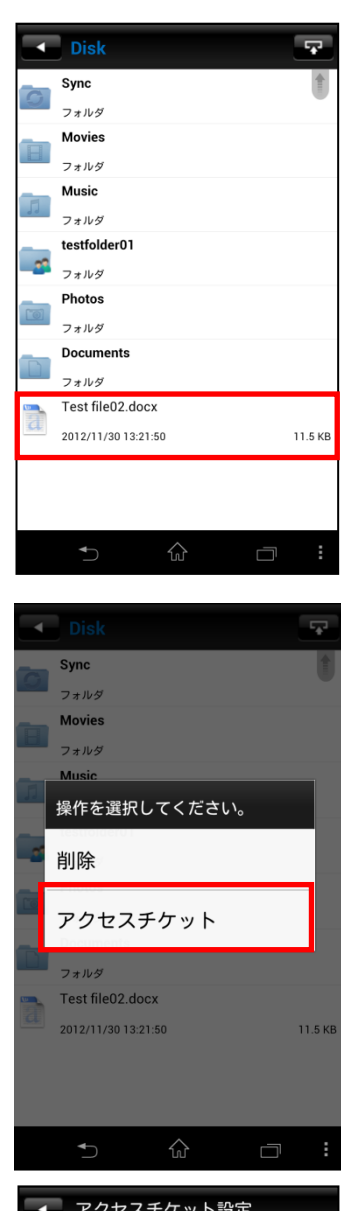

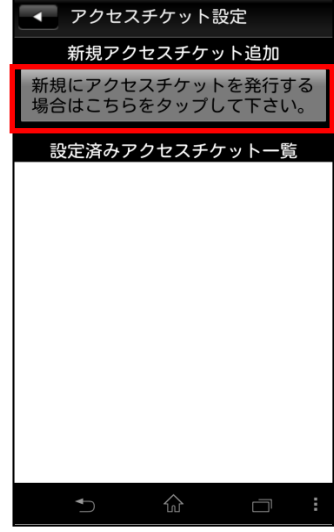

4.制限を設定する画面が表示されます。 設定したのち、画面右上の「OK」をタップします。

※ファイルのパスワード設定は任意です

5.ファイルが公開されました。 発行されたアクセスチケットは、画面中央に表示されます。 画面左上の矢印ボタンで、ファイル一覧に戻ります。

6.公開されたファイルのアイコンは このように変わります。

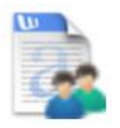

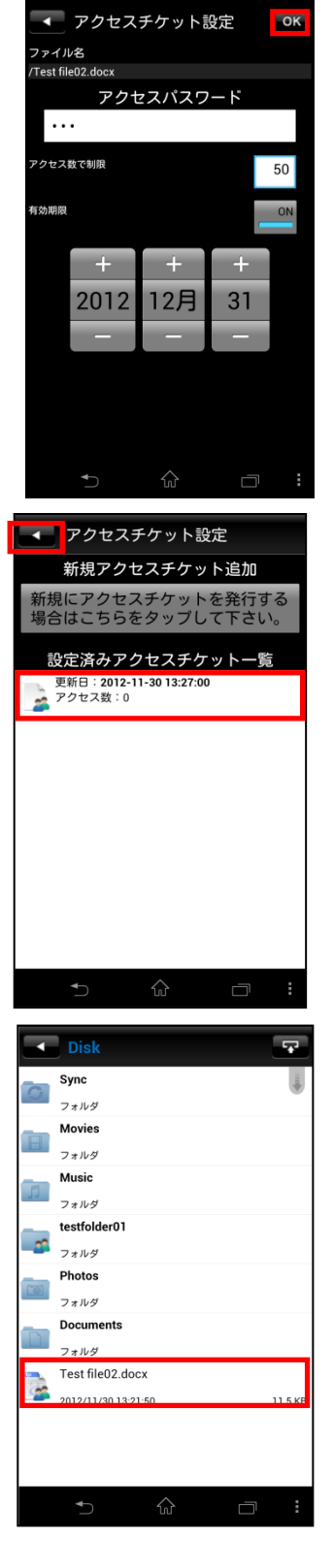

7. 生成された URL を表示し、通知します。 手順は、「6.1.フォルダの公開」の手順7~9と同じです。

8.Web ブラウザで URL にアクセスすると 右のような画面になります。

画面中央の「ダウンロード」ボタンを クリックすると、ダウンロードを開始します。

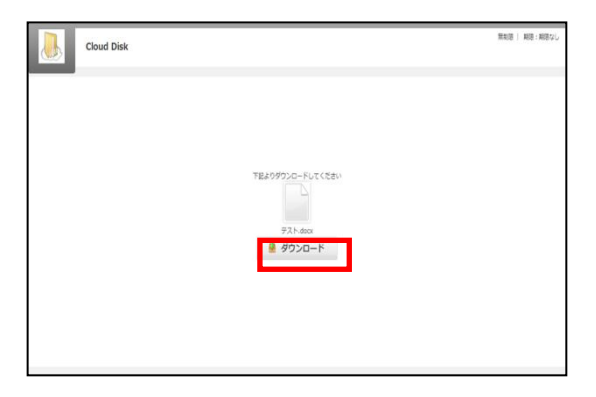

# Home ファイル一覧 🏢 ごみ箱 分 操作履歴 🎎 アクセスチケット一覧 ダウンロード マクセスチケット一覧 1件 **対象:/Testfile01.docx** 日時:2012-11-26 11:56:40 状態:

## 8. アクセスチケットの管理

8.1. アクセスチケットを管理する 1.トップ画面より「アクセスチケットー覧」をタップします。

2.公開されているアクセスチケットの一覧が表示されます。

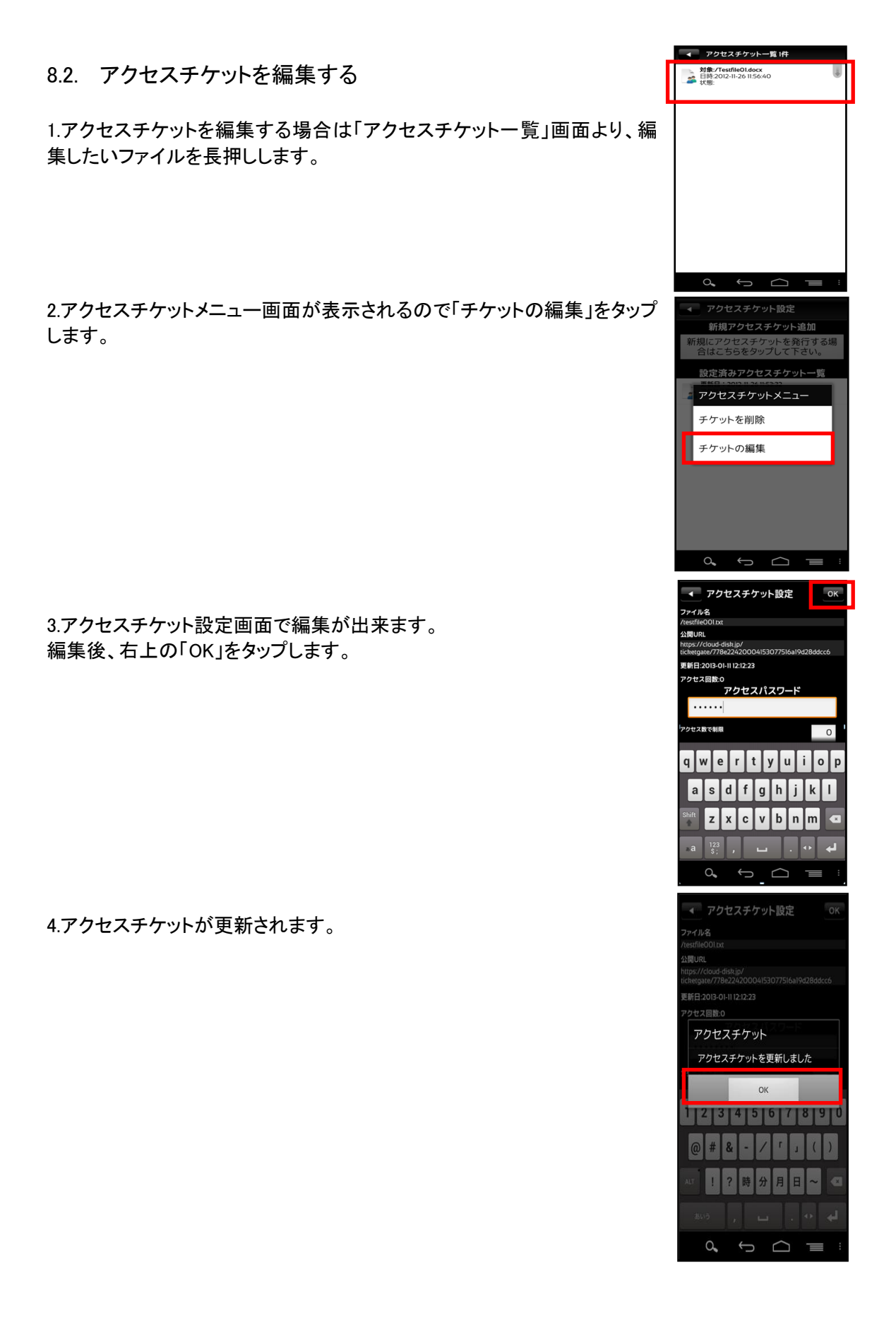

### 9. ショートカットの作成

ショートカットとは、指定するフォルダに対し簡単にアクセスする事が出来る機能です。

1.ショートカットを作成したいフォルダを長押しします。

2.操作選択画面が表示されるので「ショートカットの作成」をタップしま す。

3.ご利用端末のホーム画面にショートカットアイコンが 表示されます。 ショートカットアイコンをタップすると「1」で指定した フォルダが表示されます。

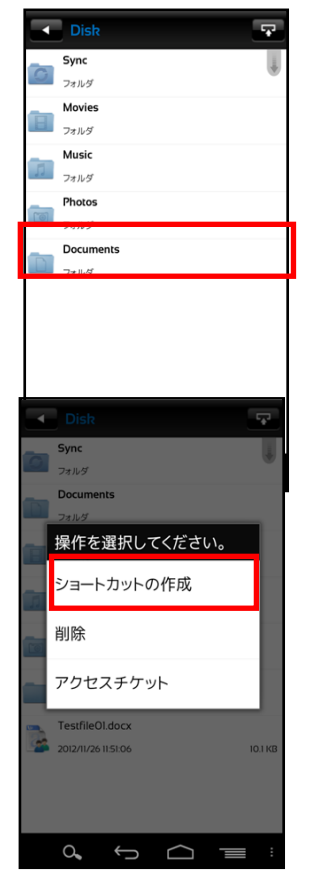

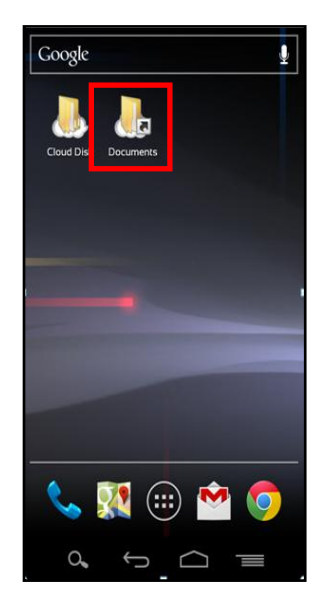

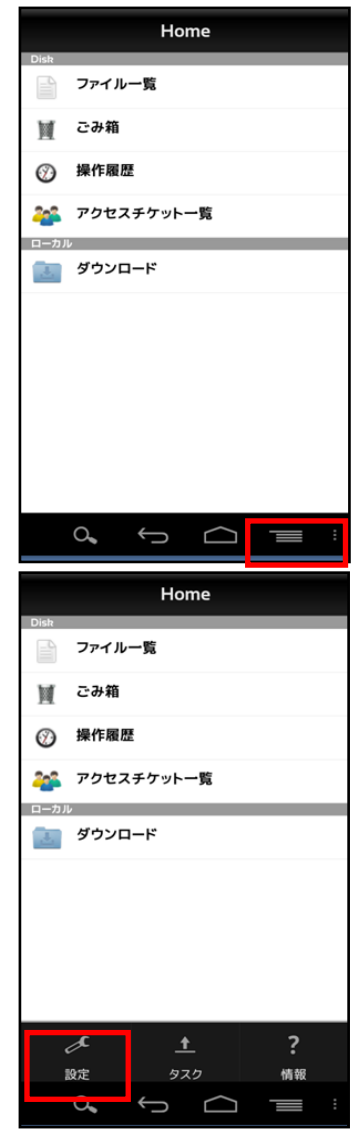

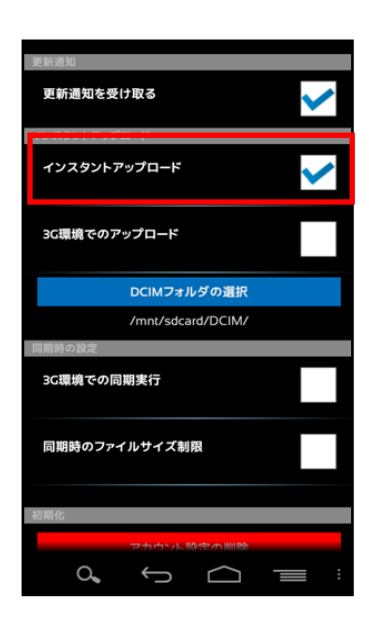

10. インスタントアップロード

インスタントアップロード機能とは、ご利用端末で撮影した写真を 自動で Cloud Disk 上にアップロード出来る機能です。 ※本機能を有効にした時点以降の写真を自動でアップロード することができます。

1.トップ画面右下にある Android の設定ボタンをタップします。

2.表示された左下の「設定」ボタンをタップすると「アカウント設定画面」 が表示されます。

3.「インスタントアップロード」のチェックボックスをタップしチェックを入 れます。

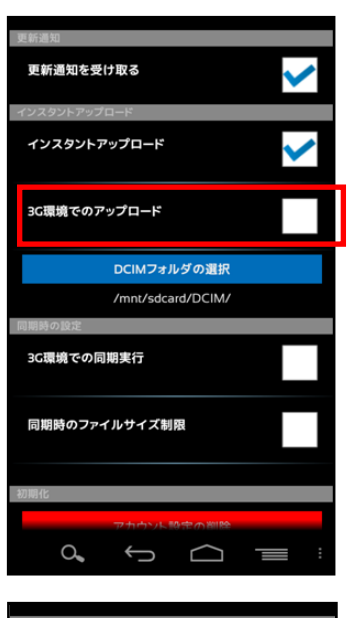

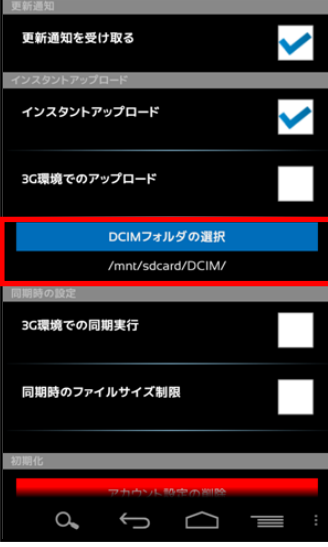

4.「3G 環境でのアップロード」を設定します。 オン:Wi-Fi 利用が出来ない場合はチェックを入れます。 オフ:Wi-Fi で利用する場合はチェックを外します。

5. DCIM フォルダの選択 端末機種の仕様により、初期設定では本機能が有効にならない場合 があります。

その場合、Android スマートフォンで撮影した写真が保存されるフォル ダ(DCIM)を指定します。

Cloud Disk インストール時は、 「mnt/sdcard/DCIM」が指定されています。

## 11. 更新通知

1.アカウント設定画面(前ページ参照)を開き、 「更新通知を受け取る」にチェックを入れます。

2.右画面が更新通知時の画面です。

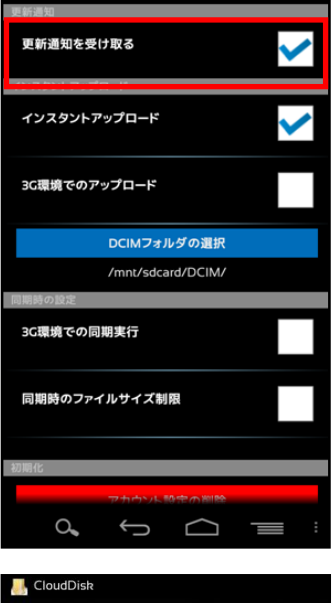

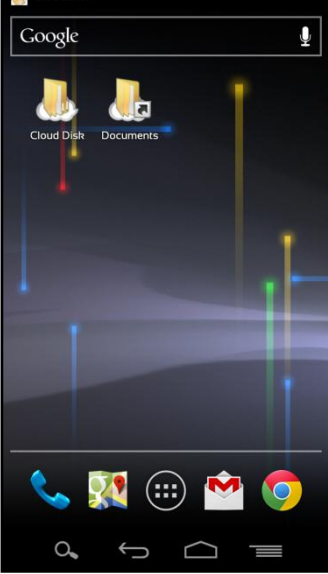

## 12. 利用容量の確認

トップ画面よりアカウント設定画面を開くと 「現在の契約と容量」で現在の使用容量を確認することが 出来ます。

## 13. フォルダの作成

1.トップ画面から「ファイルー覧」を開き、新規フォルダを作成したい 階層で右下の設定ボタンをタップします。

2.「フォルダ作成」をタップします。

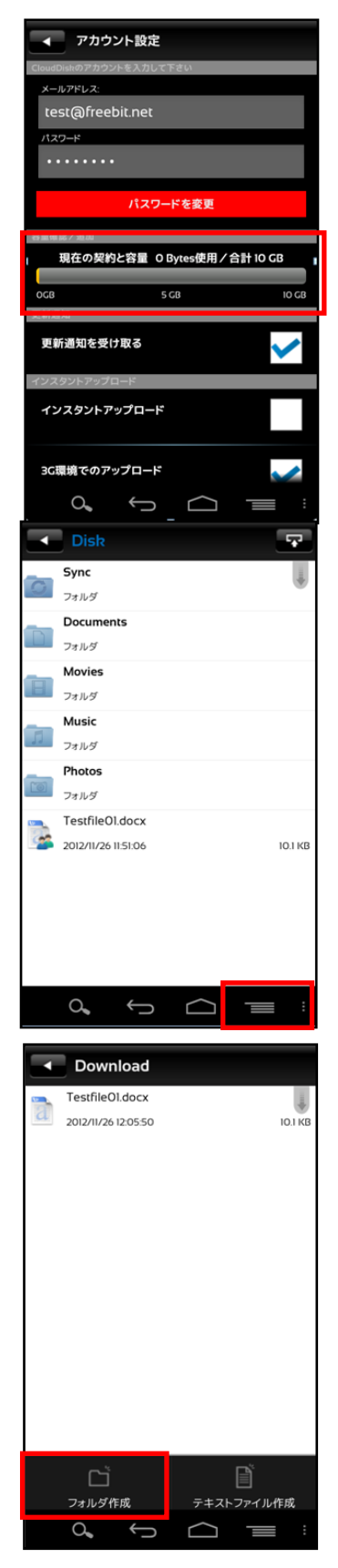

#### 3.任意のフォルダ名を入力し、OK をタップするとフォルダが 作成されます。

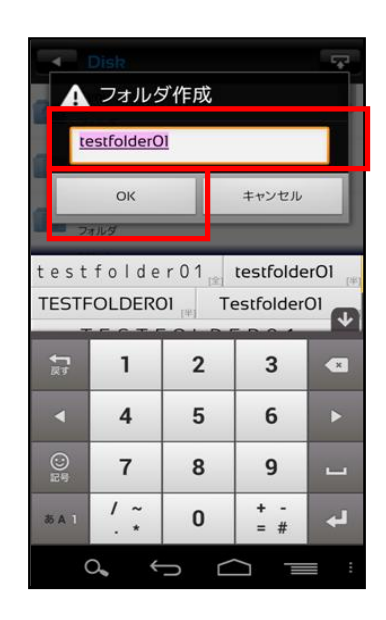

#### 14. Sync(同期)

15.1 同期機能の設定について

| 設定項目          | 内容                               |
|---------------|----------------------------------|
| 3G 環境での同期実行   | ・チェックなし(初期値):                    |
| ※LTE 通信も含みます  | 携帯端末における通信を利用して Sync 機能を利用しません。  |
|               | ・チェックあり:                         |
|               | 携帯端末における通信を利用して Sync 機能を利用出来ます。  |
| 同期時のファイルサイズ制限 | ・チェックなし(初期値):                    |
|               | 同期実施時において、ファイルサイズの制限を行いません。      |
|               | ・チェックあり:                         |
|               | モバイル通信時において 20MB 以上のファイルを同期しません。 |

※モバイル通信(3G環境/LTE環境含みます)の負担を減らすため、 初期設定では Wi-Fi 通信の利用時のみ同期が実行されます。

15.2 同期機能の設定方法

アカウント設定画面をタップしてチェックをすることで機能の 設定を変更出来ます。

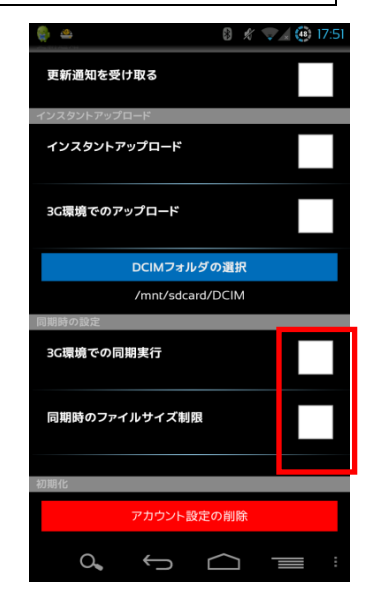

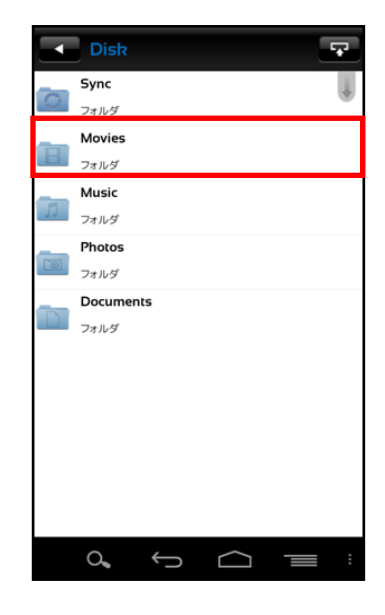

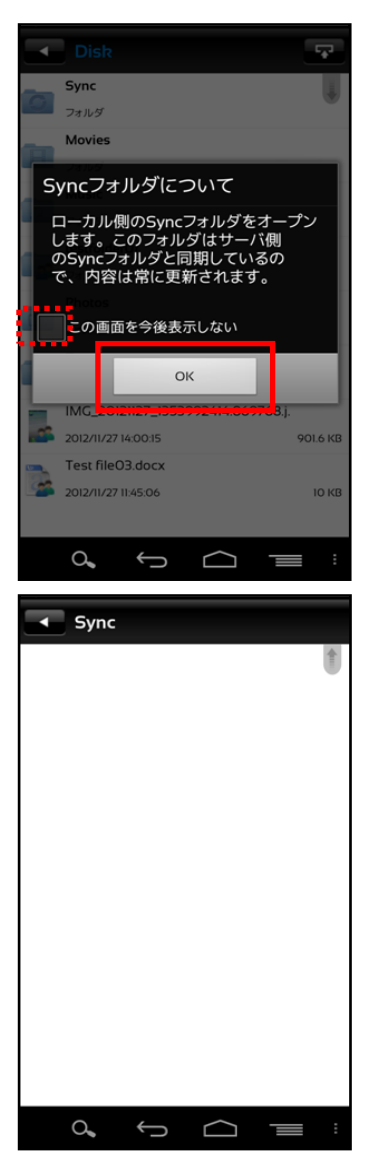

2.右の画面が表示されます。「OK」をタップします。都度表示の必要がない場合には、チェックボタンをタップします。

15.3 Sync フォルダを開く

タップします。

1.トップ画面より「ファイルー覧」を開き Sync フォルダを

3.ローカル側の Sync フォルダが表示されます。

|                                                                                                    |                |                                  |                                     | 1                                                                           |
|----------------------------------------------------------------------------------------------------|----------------|----------------------------------|-------------------------------------|-----------------------------------------------------------------------------|
|                                                                                                    |                |                                  |                                     |                                                                             |
|                                                                                                    |                |                                  |                                     |                                                                             |
|                                                                                                    |                |                                  |                                     |                                                                             |
|                                                                                                    |                |                                  |                                     |                                                                             |
|                                                                                                    |                |                                  |                                     |                                                                             |
|                                                                                                    |                |                                  |                                     |                                                                             |
|                                                                                                    |                |                                  |                                     |                                                                             |
|                                                                                                    |                |                                  |                                     |                                                                             |
|                                                                                                    |                |                                  |                                     |                                                                             |
|                                                                                                    |                |                                  |                                     |                                                                             |
|                                                                                                    |                |                                  |                                     |                                                                             |
|                                                                                                    |                |                                  |                                     |                                                                             |
|                                                                                                    |                |                                  |                                     |                                                                             |
|                                                                                                    |                |                                  |                                     |                                                                             |
| 0.                                                                                                    | Ĵ              | $\Box$                           |                                     | :                                                                           |
| <b>C</b>                                                                                                    |                |                                  |                                     |                                                                             |
| Sync                                                                                                    |                |                                  |                                     |                                                                             |
|                                                                                                    |                |                                  |                                     |                                                                             |
|                                                                                                    |                |                                  |                                     |                                                                             |
|                                                                                                    |                |                                  |                                     |                                                                             |
|                                                                                                    |                |                                  |                                     |                                                                             |
|                                                                                                    |                |                                  |                                     |                                                                             |
|                                                                                                    |                |                                  |                                     |                                                                             |
|                                                                                                    |                |                                  |                                     |                                                                             |
|                                                                                                    |                |                                  |                                     |                                                                             |
|                                                                                                    |                |                                  |                                     |                                                                             |
|                                                                                                    |                |                                  |                                     |                                                                             |
|                                                                                                    |                |                                  |                                     |                                                                             |
|                                                                                                    |                |                                  |                                     |                                                                             |
| O                                                                                                    |                |                                  |                                     |                                                                             |
| <b>O</b><br>Sync                                                                                                    |                | サーバ                              | 「」<br>別のSyncを                       | E開く                                                                         |
| Sync                                                                                                    |                | <del>۱</del> ۳–۱۹                | 「<br>別のSyncを                        | e開く                                                                         |
| C<br>Sync<br>フォルダ作成                                                                                                    |                | サーバ                              | 【<br>】<br>別のSyncを<br>し<br>トファイル     | E開<                                                                         |
| C<br>Sync<br>フォルダ作成                                                                                                    | (-)            | サ−/14<br>テ‡ス                     | 「」<br>別のSyncを<br>し<br>トファイル         | <b>-開&lt;</b><br>作成                                                         |
| C<br>Sync<br>フォルダ作成                                                                                                    | ÷              | サ−ノჽł<br>テキス                     | 【<br>】<br>し<br>トファイル4               | 2開く                                                                         |
| C<br>Sync<br>フォルダ作成<br>O                                                                                                    | ÷              | サーバ<br>テキス                       |                                     | 作成 ::                                                                       |
| C<br>Sync<br>フォルダ作成<br>O<br>Disk                                                                                                    | ¢,             | サーバ<br>テキス                       | 【<br>■のSyncを<br>トファイJU4             | £開<<br>作成<br>                                                               |
| C<br>Sync<br>フォルダ作成<br>C<br>Disk<br>Sync<br>フォルダ                                                                                                    | Ĵ              | サ−/14<br>テキス                     | 【<br>第のSyncを<br>に<br>トファイル<br>トファイル | - 開く<br>作成<br>                                                              |
| C<br>Sync<br>フォルダ作成<br>C<br>Disk<br>Sync<br>フォルダ<br>フォルダ                                                                                                    | -<br>-         | サ−л\\<br>テ‡ス                     | び<br>間のSyncを<br>日<br>トファイルト         | : 開く<br>作成<br>:<br>:<br>:<br>:<br>:<br>:<br>:<br>:<br>:<br>:<br>:<br>:<br>: |
| Sync<br>フォルダ作成<br>O<br>Disk<br>Sync<br>フォルダ<br>フォルダ<br>フォルダ                                                                                                 |                | サ−/54<br>テキス                     | C<br>間のSynct<br>トファイル4              | :開<<br>作成<br>:                                                              |
| Sync<br>フォルダ作成<br>Disk<br>Sync<br>フォルダ<br>スルダ<br>Tayuダ<br>Movies<br>フォルダ                                                                                    |                | サ−/₩<br>テ≠ス                      | で<br>側のSyncを<br>トファイル4              | ★開く<br>年成:                                                                  |
| Sync<br>フォルダ作成<br>Disk<br>Sync<br>フォルダ<br>フォルダ<br>コルダ<br>Tauy<br>フォルダ                                                                                       | ÷              | ÿ−/ξ₩<br><i>∓</i> ‡ス             | で<br>間のSyncを<br>トファイル4              | #開<                                                                         |
| Sync<br>フォルダ作成<br>つま<br>Disk<br>Sync<br>フォルダ<br>フォルダ<br>Ausic<br>フォルダ<br>Photos                                                                             | ÷              | ÿ−/ξ₩<br>テ≠λス                    | び<br>周のSyncを<br>トファイル4              | ÷開<<br>作成<br>::                                                             |
| Sync<br>フォルダ作成<br>フォルダ作成<br>Disk<br>Sync<br>フォルダ<br>フォルダ<br>74ルダ<br>74ルダ<br>74ルダ<br>Photos<br>フォルダ                                                          | <del>(</del> 5 | ÿ−/ξ₩<br>7≠2.2                   | 【<br>間のSyncを<br>トファイル4              | :開<<br>作成<br>:<br>:                                                         |
| Sync<br>フォルダ作成<br>つ<br>フォルダ<br>Disk<br>Sync<br>フォルダ<br>Photos<br>フォルダ<br>Photos<br>フォルダ<br>Disk<br>フォルダ<br>Disk<br>フォルダ<br>Disk<br>C<br>フォルダ<br>た<br>の<br>つ | <del>.</del>   | サ−/₩<br>テキス                      | て<br>開のSyncを<br>トファイルト              | :開<<br>年成<br>:                                                              |
| Sync<br>フォルダ作成<br>つ<br>フォルダ<br>Disk<br>Sync<br>フォルダ<br>Disk<br>Sync<br>フォルダ<br>フォルダ<br>Photos<br>フォルダ<br>フォルダ<br>Documents<br>フォルダ                          | <del>(</del> ) | サ−/₩<br>テ≠ス                      | I<br>割のSyncを<br>ドファイルト              | :開<<br>年成<br>:                                                              |
| Sync<br>フォルダ作成<br>フォルダ作成<br>Disk<br>Sync<br>フォルダ<br>Zォルダ<br>Music<br>フォルダ<br>Photos<br>フォルダ<br>Documents<br>フォルダ                                            | <b>←</b> ⊃     | サ−/₩<br>テ‡ス                      | I<br>割のSyncを<br>ビ<br>トファイルイ         | 2 (開) < 1 (注)                                                               |
| Sync<br>フォルダ作成<br>つ<br>Disk<br>Sync<br>フォルダ<br>和ovies<br>フォルダ<br>和usic<br>フォルダ<br>Photos<br>フォルダ<br>フォルダ<br>フォルダ                                            | <->            | ÿ−/₩<br>7≠₹ス                     | ■のSyncを<br>■<br>トファイル4              | - 開く<br>年成<br>:                                                             |
| Sync<br>フォルダ作成<br>つ<br>つ<br>フォルダ<br>Disk<br>Sync<br>フォルダ<br>7オルダ<br>7オルダ<br>Photos<br>フォルダ<br>フォルダ<br>2オルダ<br>2オルダ                                          |                | <i>サ</i> −/₩ <i>γ</i> + <i>χ</i> | 【<br>間のSyncを<br>トファイル4              | - 開く<br>年成<br>:<br>:                                                        |

15.4 Cloud Disk 上の Sync フォルダを開く

1.ローカル側 Sync フォルダ画面で右下の「設定」ボタンをタップします。

2.「サーバ側の Sync フォルダを開く」をタップします。

3.サーバ側のフォルダが表示されます。

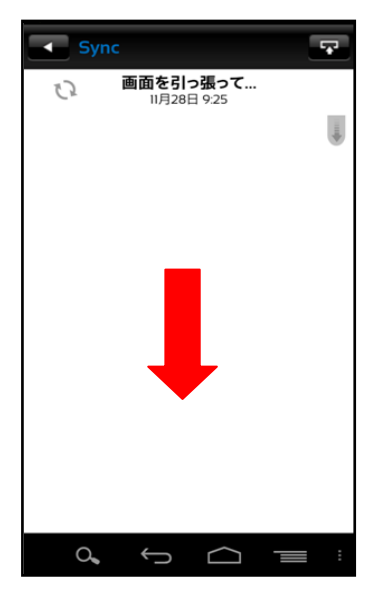

15.5 ローカル側 Sync フォルダと同期する

Cloud Disk 上の Sync フォルダとローカル側 Sync フォルダを同期します。

1. ローカル側 Sync フォルダで画面をタッチし下方向にフリック します。

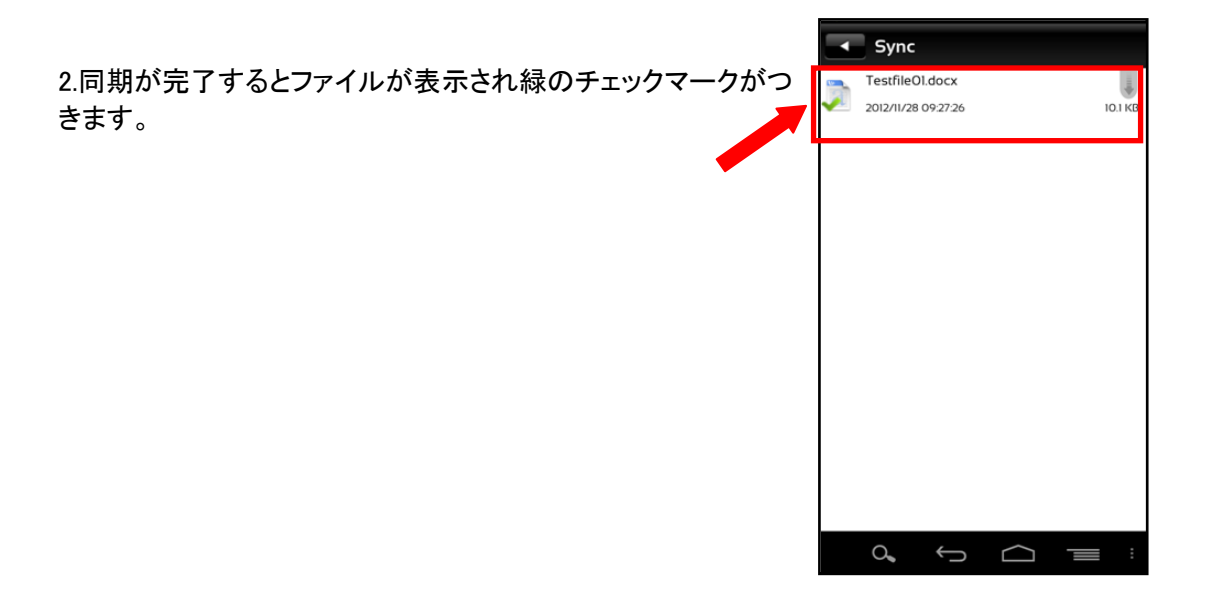

## 15. 仕様に関してのご注意事項

<u>パスワード変更</u>

現在、パスワード文字種として「¥」をご利用頂く事が可能ですが、「¥」は端末仕様上「\(バックス ラッシュ)」として認識します。「¥」のご利用はお控えくださいますよう、よろしくお願いいたします。